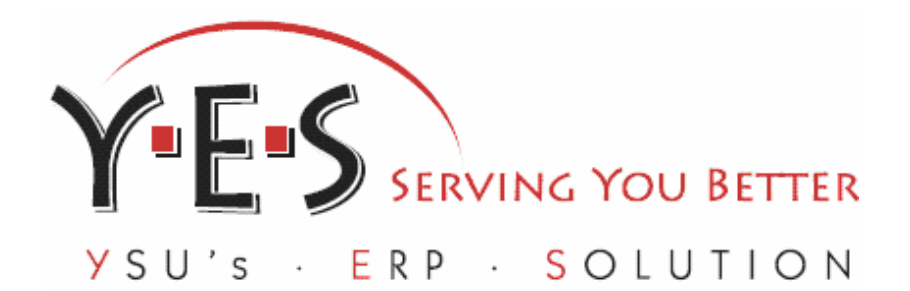

# SSB - Finance Quick Tips

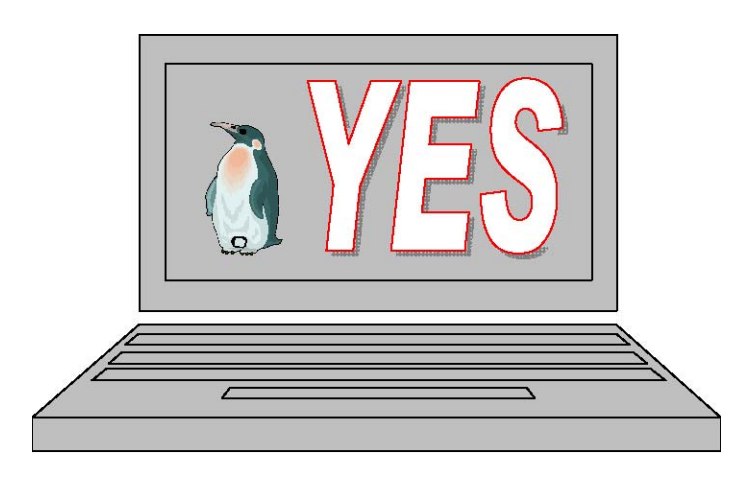

Donna Wainio

#### Time Out

The system time out after inactivity has been increased to three (3) hours! It is important to remember to keep the data secure by logging out when you are finished with the program.

## **Budget Queries**

#### Just the Facts!

Reduce the displayed items to only expense accounts by using the combination of 7% symbol in the Account field.

| Fiscal year:            | 2006 🗸 | Fiscal period:            | 14 🛩   |
|-------------------------|--------|---------------------------|--------|
| Comparison Fiscal year: | None 🛩 | Comparison Fiscal period: | None 🛩 |
| Commitment Type:        | All    | ~                         |        |
| Chart of Accounts       | Y      | Index                     |        |
| Fund                    | 111000 | Activity                  |        |
| Organization            | 199999 | Location                  |        |
| Grant                   |        | Fund Type                 |        |
| Account                 | 7%     | Account Type              |        |
| Program                 |        |                           |        |
| Minclude Revenue Acc    | ounts  |                           |        |

#### **Reuse the Facts!**

Reuse the same queries by saving them.

- DO NOT use the shared feature all Banner users will be able to see your data!
- Determine a naming scheme that will provide enough identifying information but will enable you to overwrite the existing saved data with new FY data.
- Remember—you cannot delete your queries—only write or save over the existing query.

| Fiscal year:             | 2006 🐱   | Fiscal period:            | 14 🕶   |
|--------------------------|----------|---------------------------|--------|
| Comparison Fiscal year:  | None 💌   | Comparison Fiscal period: | None 💌 |
| Commitment Type:         | All      | ~                         |        |
| Chart of Accounts        | Y        | Index                     |        |
| Fund                     | 111000   | Activity                  |        |
| Organization             | 199999   | Location                  |        |
| Grant                    |          | Fund Type                 |        |
| Account                  | 7%       | Account Type              |        |
| Program                  |          |                           |        |
| 🗵 Include Revenue Acc    | ounts    |                           |        |
| Save Query as: Expense A | \ccounts |                           |        |
| Shared                   |          |                           |        |
| Submit Query             |          |                           |        |
|                          |          |                           |        |

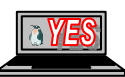

#### **Budgets R Us**

Permanent salary accounts and fringe benefit expenses are centrally monitored and controlled. Financial managers are responsible for all other accounts within their budgets.

Financial Managers are **always** responsible for these Account Types:

64—Other staff (this would include

intermittent, overtime, supplementary salaries, and occasional service)

- 65—Student wages of all types
- **70**—All Operational Expenditures

Use the Account Type field, in conjunction with the appropriate Fund and Organization, to help streamline the results of the Query.

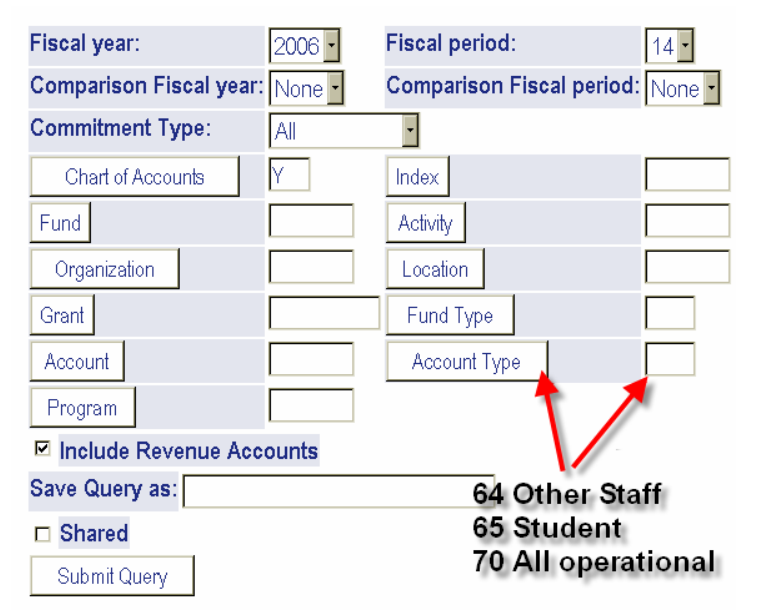

#### Supply the Details

The Supplies Account, 701100, is a pooled account. This means that all money for supplies has been allocated to one account and is available for you to transfer to the appropriate account line as necessary for your Organization. You may choose to transfer the money to the appropriate account prior to making the purchase - thus avoiding the negative balance; alternatively, you may choose to wait until the end of the month and make the adjustments at that time.

| Chart Y      |                                   |
|--------------|-----------------------------------|
| Account Code | Title                             |
| 701000       | Operating Expenses                |
| 701100       | Supplies                          |
| 701105       | Office Sup and Interlibrary Loans |
| 701107       | Faculty Research Reprints         |
| 701110       | Instructional Supplies            |
| 701115       | Instructional Chemical Supplies   |
| 701120       | Maintenance Supplies              |
| 701125       | Uniforms Safety Equip and Supply  |
| 701130       | Medical Training Supplies         |
| 701135       | Furnishing Supplies               |
| 701140       | Computer Software                 |
| 701145       | Subscriptions Books and Reports   |
| 701150       | Supplies Use for Computers        |
| 701155       | Miscellaneous Supplies            |
| 701160       | Procurement Card Activity         |
| 701163       | Chargebacks Supplies              |
| 701165       | Supplies Athletic Use Only        |
| 701175       | Athletic supplies                 |

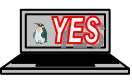

#### Charge It!

There are two methods in which chargebacks are processed against your budget: (1) electronically interfaced through various computer systems or (2) entered into Banner directly via the Journal Voucher form. The items processed via the interface are represented as follows:

PR = Payroll charges

BK = Bookstore charges for items purchased at the Bookstore for DEPARTMENTAL use only

PC = Procurement Card Charges

# This is a lump sum charge that includes charges from the monthly settlement range that runs mid-month to mid-month.

MR = Postal Services charges for UPS only

Chargebacks appear as Journal Voucher documents (CCCCXXXX where C is the code listed below and X is the automatic number assigned). The chargeback items processed as Journal Vouchers can be viewed through the View Document link and are represented as follows:

BKST = chargebacks for Bookstore items not identified above

COMD = chargebacks for COMDOC quick copy

CSWO = chargebacks for supplies from third party vendor (items NOT IN YSU's Central Stores warehouse)

ELMA = chargebacks for electronics maintenance services

FACL = chargebacks for facilities maintenance services

GRND = chargebacks for grounds department services

JAMB = chargebacks for Jambar advertisements

JANT = chargebacks for janitorial services

KILC = chargebacks for graphics, fax or candy counter purchases

MADC = chargebacks for media and academic computing services

MTPL = chargebacks for motor pool services

PARK = chargebacks for parking

POST = chargebacks for postage other than UPS charges (UPS charges are interfaced)

PRNT = chargebacks for printing items at the Print Shop

SECR = chargebacks for campus security services

TELE = chargebacks for telephone services

U = inventory items purchased from Central Stores warehouse or Management Center. **An associated packing slip with each delivery will identify the items purchased.** If an inventory item is charged to account 701105 or 701120 then it is a Central Stores charge; if an inventory item is charged to account 701115 then it is a Chemical Management Center charge.

| Jul 06, 2005 | Jul 06, 2005 | <u>U0000085</u> | human resources rita | 4.50     | ISSU |
|--------------|--------------|-----------------|----------------------|----------|------|
| Sep 14, 2005 | Sep 14, 2005 | CSW00023        | office supplies      | 1,993.09 | JE16 |
| Aug 15, 2005 | Sep 08, 2005 | CSW00015        | office supplies      | 234.23   | JE16 |
| Aug 10, 2005 | Aug 10, 2005 | <u>CSW00007</u> | office supplies      | 332.15   | JE16 |
| Jul 28, 2005 | Sep 07, 2005 | <u>CSW00004</u> | office supplies      | 157.20   | JE16 |
| Jul 21, 2005 | Sep 07, 2005 | <u>CSW00003</u> | office supplies      | 489.17   | JE16 |
| Jul 14, 2005 | Sep 08, 2005 | COMD0017        | pincard chg for June | 47.66    | JE16 |
| Jul 14, 2005 | Sep 08, 2005 | COMD0017        | pincard chg for June | 219.35   | JE16 |
| Jul 14, 2005 | Sep 08, 2005 | COMD0017        | pincard chg for June | 366.79   | JE16 |
| Jul 14, 2005 | Sep 08, 2005 | COMD0016        | pincard chg for June | 35.91    | JE16 |
| Jul 14, 2005 | Sep 08, 2005 | COMD0014        | pincard chg for June | 2.26     | JE16 |

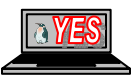

#### **Quick Query Hit!**

The % symbol is a global character that can reduce the amount of input time. If you would like to see all funds and/or all organizations simultaneously, use the % symbol in the Fund and/or Organization fields.

| Fiscal year:            | 2006 🐱 | Fiscal year:            | 2006 🔽 | Fiscal year:            | 2006 👻 |
|-------------------------|--------|-------------------------|--------|-------------------------|--------|
| Comparison Fiscal year: | None 💌 | Comparison Fiscal year: | None 💌 | Comparison Fiscal year: | None 🔽 |
| Commitment Type:        | All    | Commitment Type:        | All    | Commitment Type:        | All    |
| Chart of Accounts       | Y      | Chart of Accounts       | Υ      | Chart of Accounts       | Y      |
| Fund                    | %      | Fund                    | %      | Fund                    | 111000 |
| Organization            | %      | Organization            | 120201 | Organization            | %      |
| Grant                   |        | Grant                   |        | Grant                   |        |
| Account                 |        | Account                 |        | Account                 |        |
| Program                 |        | Program                 |        | Program                 |        |
| 🗵 Include Revenue Acco  | unts   | 🔽 Include Revenue Acc   | ounts  | 🔽 Include Revenue Acc   | ounts  |
| Save Query as:          |        | Save Query as:          |        | Save Query as:          |        |
| 🗖 Shared                |        | Shared                  |        | 🗖 Shared                |        |
| Submit Query            |        | Submit Query            |        | Submit Query            |        |

#### But I want to Excel!

After you create a query, use the download feature to take it to Excel.

| Query R              | Query Results                                                |                             |                                   |                              |                           |                           |                           |                          |                                   |
|----------------------|--------------------------------------------------------------|-----------------------------|-----------------------------------|------------------------------|---------------------------|---------------------------|---------------------------|--------------------------|-----------------------------------|
| Account              | Account Title                                                | FY06/PD08<br>Adopted Budget | FY06/PD08<br>Budget<br>Adjustment | FY06/PD08<br>Adjusted Budget | FY06/PD08<br>Year to Date | FY06/PD08<br>Encumbrances | FY06/PD08<br>Reservations | FY06/PD08<br>Commitments | FY06/PD08<br>Available<br>Balance |
| 701100               | Supplies                                                     | <u>1,000,000.00</u>         | 0.00                              | 1,000,000.00                 | <u>0.00</u>               | <u>0.00</u>               | <u>0.00</u>               | 0.00                     | 1,000,000.00                      |
| 701145               | Subscriptions<br>Books and<br>Reports                        | <u>1,000,000.00</u>         | <u>0.00</u>                       | 1,000,000.00                 | <u>0.00</u>               | <u>0.00</u>               | <u>0.00</u>               | 0.00                     | 1,000,000.00                      |
| 701305               | Travel                                                       | <u>1,000,000.00</u>         | 0.00                              | 1,000,000.00                 | <u>0.00</u>               | <u>0.00</u>               | <u>0.00</u>               | 0.00                     | 1,000,000.00                      |
| 701730               | Equipment<br>General                                         | <u>1,000,000.00</u>         | <u>0.00</u>                       | 1,000,000.00                 | <u>0.00</u>               | <u>0.00</u>               | <u>0.00</u>               | 0.00                     | 1,000,000.00                      |
| Report T<br>records) | otal (of all                                                 | ( 4,000,000.00)             | 0.00                              | ( 4,000,000.00)              | 0.00                      | 0.00                      | 0.00                      | 0.00                     |                                   |
| Do                   | Download All Ledger Columns Download Selected Ledger Columns |                             |                                   |                              |                           |                           |                           |                          |                                   |

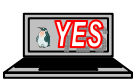

## Requisitions

#### **Error Message Madness**

Occasionally, after confirming that funds are available for purchasing, the following error will occur:

**Error: Sequence 1 Insufficient budget for sequence 1, suspending transaction.** (Note: this could also be Commodity 2, 3, 4, or 5). Definition: The FOAPAL entered on line 1 does not have the necessary funds in place to complete the transaction.

This often means there are chargeback items that have restricted the funds, but not yet recalculated the available balance. *Please recheck available balance and transfer funds as appropriate*.

#### **Attention!**

Please verify that you are including the following information in the **ATTENTION TO field** on the requisition:

Department Name, Four-letter Building code, Room Number If you need more space, abbreviate the department. Complete the Feat!!

Once the document has been verified, it is important to remember that it has not been completed! Never leave a document, Requisition or Budget Transfer, without verifying a number has been assigned.

If you have already exited Banner and forgot to click the Complete button, contact Rich Delisio, Ext. 3165 in Purchasing. Purchasing may be able to complete the document for you so that you do not need to retype it.

#### If in Haste--Copy and Paste!

Don't forget to use the copy and paste function whenever possible O

Purchasing no longer requires you to type in the details for personal computer purchase requisitions. However, the E-quote number is required in the Document Text along with a model and unit description in the commodity area. Fax or send a copy of the E-quote, with the requisition number on it, to Purchasing.

#### **Measure This!**

To quickly get to the EA increment, type the letter F and then press the cursor arrow up once.

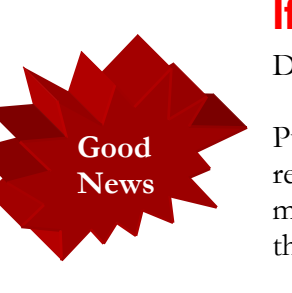

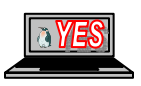

Complete

Validate

#### To Print or Not To Print – Never a Question!

The Document Text link provides a convenient place to add text for Purchasing and/or the vendor.

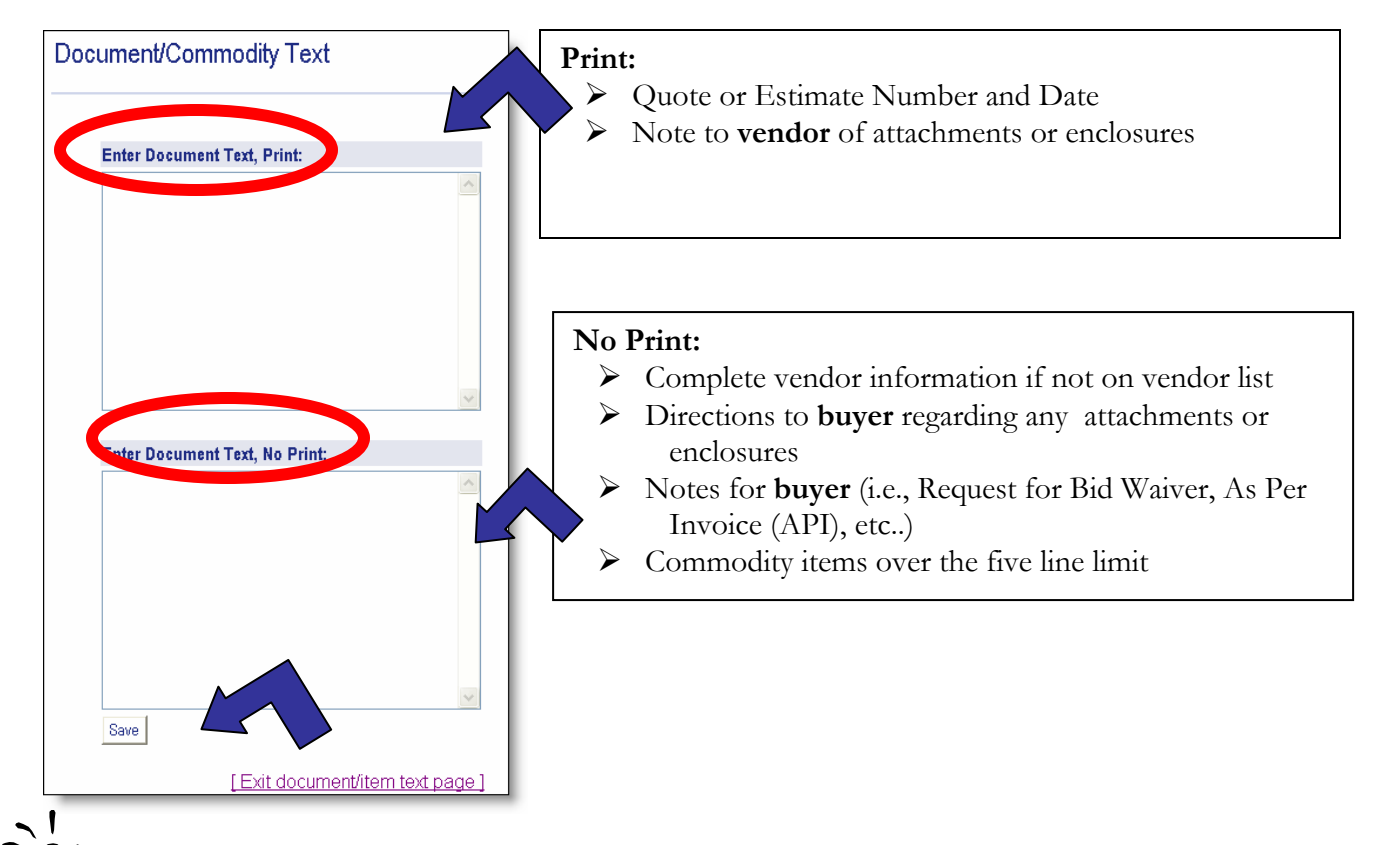

Send the attachment to Purchasing via campus mail or electronically to the Purchasing agent with the requisition number written in the upper right-hand corner.

#### Miscellaneous Commodity Codes are Back!

A miscellaneous Commodity Code has now been added for each Buyer in Purchasing. Be sure to check the Commodity Codes frequently as they are often updated.

#### Code lookup results

| Commodity Code | Description             |
|----------------|-------------------------|
| M018           | Misc Supplies - Buyer A |
| M026           | Misc Supplies - Buyer B |
| M027           | Misc Supplies - Buyer C |
| M028           | Misc Supplies - Buyer E |
| M029           | Misc Supplies - Buyer I |
| S012           | Shipping, Buyer A       |
| S013           | Shipping, Buyer B       |
| S014           | Shipping, Buyer C       |
| S015           | Shipping, Buyer E       |
| S016           | Shipping, Buyer I       |

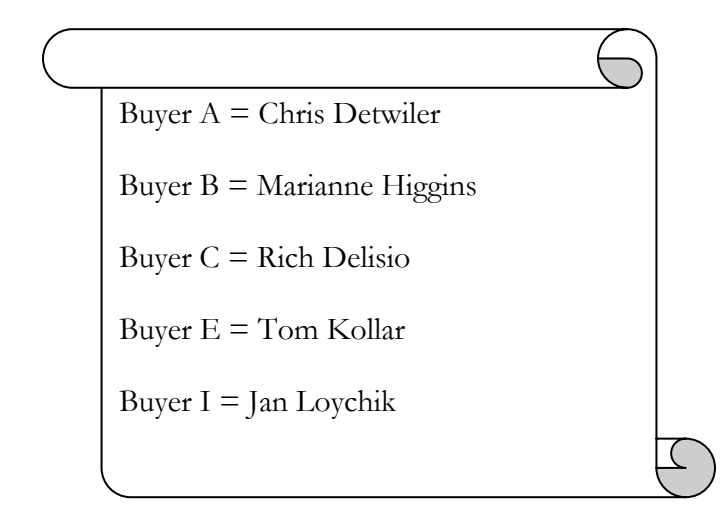

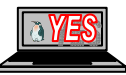

#### When In Doubt – Check the Account!

When examining the Commodity Codes it may be difficult to choose the one for you! Account Code is a good basis for determining which commodity code may be right for you!

#### **Purchase Orders**

#### **Quick Find!**

Use the Encumbrance Query to quickly locate all of your purchase orders for a particular Fund/Organization. Further reduce the search by determining the correct Encumbrance Status.

| Fiscal year        | 2006 🐱                | Fiscal period | 14 🕶 |
|--------------------|-----------------------|---------------|------|
| Encumbrance Status | All 💌                 | L.            |      |
| Commitment Type    | Open<br>Closed<br>All |               |      |
| Chart of Accounts  | Y                     | Index         |      |
| Fund               | 111000                | Activity      |      |
| Organization       | 160300                | Location      |      |
| Grant              |                       | Fund Type     |      |
| Account            |                       | Account Type  |      |
| Program            |                       |               |      |
| Save Query as:     |                       |               |      |
|                    | Shared                |               |      |
| Submit Query       |                       |               |      |

#### **Cancelled Purchase Orders**

Purchasing will continue to print hard copies of the cancelled orders.

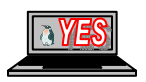

#### Wait Until you Get Approved!

Assigning of the Purchase Order number does not mean that the Order is approved or completed. When you view the document, verify that the Order displays a Y in the Approved field.

| Purchase Order | Header  |              |              |               |            |          |
|----------------|---------|--------------|--------------|---------------|------------|----------|
| Purchase Order | Change# | Order Date   | Trans Date   | Delivery Date | Print Date | Total    |
| P0001828       |         | Sep 26, 2005 | Sep 26, 2005 | Sep 22, 2005  |            | 7,210.98 |
|                |         |              |              |               |            |          |
| Complete:      | N       | Approved:    | N            | Туре:         | Regular    |          |

#### **View Documents**

#### Oops I Did It Again 🙂

Forgetting a Budget Transfer or Requisition document number is no problem! Use the View Document link to search for various document types.

| Choose type: F   | Requisition       | Occument Number |  |
|------------------|-------------------|-----------------|--|
| Submission#:     |                   | Change Seq#     |  |
| Dionloy é assunt | ing Information   |                 |  |
| Display Account  | ing information   |                 |  |
| Yes              | C No              |                 |  |
|                  |                   |                 |  |
| Disp             | lay Document Text |                 |  |
| O All            | Printable         | C None          |  |
|                  |                   |                 |  |
| View document    | Approval history  |                 |  |
|                  |                   |                 |  |

| $\star$ - at least one of these fields required. | Determine Criteria |
|--------------------------------------------------|--------------------|
| Requisition Code Lookup                          |                    |
| Document Number *                                |                    |
| User ID <del>*</del>                             | DJWAINIO           |
| Activity Date 苯                                  | All 🖌 All 🗸        |
| Transaction Date *                               | All 🖌 All 🖌        |
| Vendor ID 卷                                      |                    |
| Requestor                                        |                    |
| Approved                                         | All 💌              |
| Completed                                        | All 💌              |
| Execute Query                                    |                    |
| Exit without Value                               |                    |

| Choose ty | ype: Requ | isition          | Y Docu | ument Number | R0000003 |
|-----------|-----------|------------------|--------|--------------|----------|
| Submissi  | ion#:     |                  | Change | Seq#         |          |
|           |           |                  |        |              |          |
| Display A | ccounting | Information      |        |              |          |
| • Y       | 'es O     | No               |        |              |          |
|           |           |                  |        |              |          |
|           | Display   | Document Tex     | t      |              |          |
| (°        |           | Printable        | O Non  | e            |          |
| _         |           | $\mathcal{F}$    |        |              |          |
| View doo  | cument    | Approval history |        |              |          |

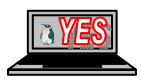

#### **Banner 7.0 Preview**

Banner 7.0 is coming December 5, 2005! The functionality of the product will not be changing—but the look will! When you login to Banner 7.0 you will see **tabs and a streamlined look to the application.** 

| RETURN TO MENU | SITE MAP | HELP | EXIT |
|----------------|----------|------|------|
|                |          |      |      |
|                |          |      |      |
|                |          |      |      |
|                |          |      |      |
|                |          |      |      |
|                |          |      |      |
|                |          |      |      |
|                |          |      |      |
|                |          |      |      |
|                |          |      |      |

[Budget Queries | Encumbrance Query | Requisition | Approve Documents | View Document | Budget Transfer | Multiple Line Budget Transfer ]
RELEASE: 7.1
Powered by SunGard SCT

#### □ The text is no longer underlined for drilling down, but rather identified as blue text.

| 701100 | Supplies                                | 20,127.00 | 0.00 | 20,127.00 | 0.00 | 0.00 | 0.00 | 0.00 | 20,127.00 |
|--------|-----------------------------------------|-----------|------|-----------|------|------|------|------|-----------|
| 701105 | Office Sup and<br>Interlibrary<br>Loans | 0.00      | 0.00 | 0.00      | 4.50 | 0.00 | 0.00 | 0.00 | ( 4.50)   |
| 701305 | Travel                                  | 5,600.00  | 0.00 | 5,600.00  | 0.00 | 0.00 | 0.00 | 0.00 | 5,600.00  |
| 701330 | Business<br>Related Expense             | 4,060.00  | 0.00 | 4,060.00  | 0.00 | 0.00 | 0.00 | 0.00 | 4,060.00  |
| 701410 | Dues and<br>Memberships                 | 1,280.00  | 0.00 | 1,280.00  | 0.00 | 0.00 | 0.00 | 0.00 | 1,280.00  |
| 701426 | Telephone                               | 8,635.00  | 0.00 | 8,635.00  | 0.00 | 0.00 | 0.00 | 0.00 | 8,635.00  |
| 701436 | Postage Freight<br>and UPS              | 2,828.00  | 0.00 | 2,828.00  | 0.00 | 0.00 | 0.00 | 0.00 | 2,828.00  |

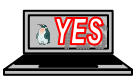